## Setting up your SKSRT Email

**Important:** You are provided a complimentary email with SKSRT internet service. Please visit our website to set up your EMAIL ACCOUNT INFORMATION: www.spruceknob.net. If you have problems please call SKSRT or Internet/Email 24hr Tech Support 304-567-8911 or 800-753-7228.

|                                                                                            | Login To<br>Policies<br>About Us |  | Pav <b>uli</b> ne<br>SKSRT App Portal /<br>Email Password Reset |  |  |  |  |  |
|--------------------------------------------------------------------------------------------|----------------------------------|--|-----------------------------------------------------------------|--|--|--|--|--|
| Log in with your spruceknob.net email address and password to access your account services |                                  |  |                                                                 |  |  |  |  |  |
| Username: xxxxxxx@spruceknob.net ×                                                         |                                  |  |                                                                 |  |  |  |  |  |
| Pa                                                                                         | assword:                         |  |                                                                 |  |  |  |  |  |

Upper right corner; Click on Manage Profile. Fill in your Account information Fields

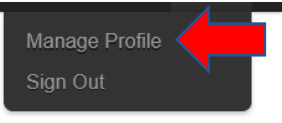

Important: Fill in the Security/Account section, so you can reset your password if you forget it.

|   | <u>sksrt</u>              | Security/Account Management |                                 |  |
|---|---------------------------|-----------------------------|---------------------------------|--|
|   |                           | Cellphone                   | Must use a smarthbone           |  |
| - | Account Information       |                             | must use a smartphone.          |  |
|   | Manage Profile            | Alternate Email             |                                 |  |
|   | Change Password           | Secret Question 1           | What is the last name of your 💌 |  |
|   | Bulletins                 |                             |                                 |  |
|   | Email Aliases             | Secret Answer 1             |                                 |  |
| + | Security/Account Recovery | Secret Question 2           | Who was your childhood hero?    |  |
|   | Social Media Login        | Secret Answer 2             |                                 |  |
| - | Display Settings          | Secret Question 3           | What was the color of your s    |  |
|   | Select Gadgets            | Secret Answer 3             |                                 |  |

## How to Reset Password:

- 1. Go to website www.spruceknob.net
- 2. <u>Click on Login To</u>
- 3. <u>Click on: SKSRT App Portal/Email Password Reset</u>

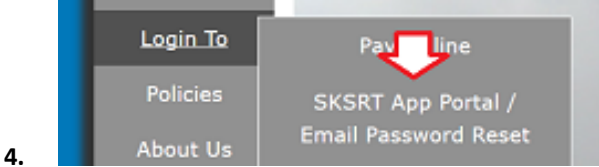

- 5. Click on: Manage Profile
- 6. <u>Click on: Change Password</u> <u>Minimum Length of 8 characters</u> <u>Maximum Length of 16 characters</u> <u>Must have a number</u> <u>Cannot have semicolons</u>

## **Forgotten Password:**

- 1. Please visit our website at www.spruceknob.net
- 2. Click on LOGIN TO, SKSRT APP Portal/Email Password Reset

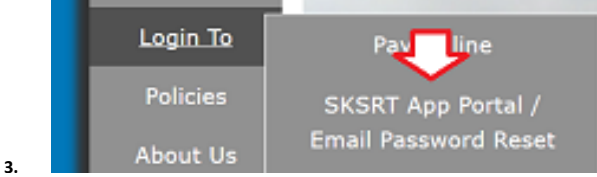

4. Click on **FORGOT YOUR PASSWORD** (password must be at least eight characters, at least one character from three of the following categories for password: Uppercase Letters, Lowercase Letter, Numbers, Special Characters).

## How to Check your email:

- 1. Go to our website <u>www.spruceknob.net</u>
- 2. Click on LOGIN TO
- 3. Click on the link for **spruceknob** or **sksrt** depending on the ending name of your email.